## SIEMENS白山市西门子(授权)中国一级代理商-西门子东北区变频器总代理商

| 产品名称 | SIEMENS白山市西门子(授权)中国一级代理商-<br>西门子东北区变频器总代理商        |
|------|---------------------------------------------------|
| 公司名称 | 广东湘恒智能科技有限公司                                      |
| 价格   | .00/件                                             |
| 规格参数 | 变频器:西门子代理商<br>触摸屏:西门子一级代理<br>伺服电机:西门子一级总代理        |
| 公司地址 | 惠州大亚湾澳头石化大道中480号太东天地花园2<br>栋二单元9层01号房(仅限办公)(注册地址) |
| 联系电话 | 18126392341 15267534595                           |

## 产品详情

1.概述

1.1 S7-1200 的PROFINET 通信口

S7-1200 CPU 本体上集成了一个 PROFINET 通信口,支持以太网和基于 TCP/IP 的通信标准。使用这个通信口可以实现 S7-1200 CPU 与编程设备的通信,与HMI触摸屏的通信,以及与其它 CPU 之间的通信。这个PROFINET 物理接口是支持10/100Mb/s的 RJ45口,支持电缆交叉自适应,因此一个标准的或是交叉的以太网线都可以用于这个接口。

1.2 S7-1200支持的协议和的连接资源

S7-1200 CPU 的PROFINET 通信口支持以下通信协议及服务

? TCP

? ISO on TCP (RCF 1006)

?S7通信(服务器端)

通信口所支持的通信连接数

S7-1200 CPU PROFINET 通信口所支持的通信连接数如下:

?3个连接用于HMI (触摸屏) 与 CPU 的通信

?1个连接用于编程设备(PG)与CPU的通信

?8个连接用于Open IE (TCP, ISO on TCP) 的编程通信,使用T-block 指令来实现

?3个连接用于S7 通信的服务器端连接,可以实现与S7-200, S7-300以及 S7-400 的以太网S7 通信

S7-1200 CPU可以同时支持以上15个通信连接,这些连接数是固定不变的,不能自定义。

TCP (Transport Connection Protocol)

TCP是由 RFC 793描述的标准协议,可以在通信对象间建立稳定、安全的服务连接。如果数据用TCP协议 来传输,传输的形式是数据流,没有传输长度及信息帧的起始、结束信息。在以数据流的方式传输时接 收方不知道一条信息的结束和下一条信息的开始。因此,发送方必须确定信息的结构让接收方能够识别 。在多数情况下TCP应用了IP (Internet protocol),也就是"TCP/IP 协议",它位于 ISO-OSI 参考模型的第四层。

协议的特点:

?与硬件绑定的高效通信协议

?适合传输中等到大量的数据 (<=8192 bytes)

?为大多数设备应用提供

- 错误恢复
- 流控制
- 可靠性
- ?一个基于连接的协议

?可以灵活的与支持TCP协议的第三方设备通信

?具有路由兼容性

?只可使用静态数据长度

- ?有确认机制
- ?使用端口号进行应用寻址

?大多数应用协议,如TELNET、FTP都使用TCP

?使用 SEND/RECEIVE 编程接口进行数据管理需要编程来实现

1.3 硬件需求和软件需求

硬件:

S7-1200 CPU

S7-300 CPU + CP343-1 (支持S7 Client)

PC(带以太网卡)

TP以太网电缆

软件:

STEP 7 Basic V10.5

STEP 7 V5.4

2. ISO on TCP 通信

S7-1200 CPU 与S7-300/400 之间通过ISO on TCP 通信,需要在双方都建立连接,连接对象选择"Unspecified"。

所完成的通信任务为:

S7-1200将DB3里的100个字节发送到S7-300的DB2中

S7-300将输入数据IB0发送给S7-1200的输出数据区QB0。

2.1 S7-1200 CPU 的组态编程

组态编程过程与 S7-1200 CPU 之间的通信基本相似 (见 6.3),这里简单描述一下步骤:

使用STEP 7 Basic V10.5 软件新建一个项目

在STEP 7 Basic 的 "Portal View "中选择 "Create new project " 创建一个新项目

添加新设备

然后进入"Project view",在"Project tree"下双击"Add new device",在对话框中选择所使用的S7-1200 CPU添加到机架上,命名为 PLC\_1。

为 PROFINET 通信口分配以太网地址

在"Device View"中点击 CPU 上代表PROFINET 通信口的绿色小方块,在下方会出现PROFINET 接口的属性,在" Ethernet addresses "下分配IP 地址为 192.168.0.1 ,子网掩码为255.255.255.0。

在 S7-1200 CPU 中调用 " TSEND\_C " 通信指令并配置连接参数和块参数

在主程序中调用发送通信指令,进入 "Project tree "> "PLC\_1 "> "Program blocks "> "Main "主程序中,从右侧窗口 "Instructions "> "Extended Instructions "> "Communications "下调用 "TSEND\_C"指令,并选择 "Single Instance"生成背景 DB块。然后单击指令块下方的 "下箭头",使指令展开显示所有接口参数。

然后,创建并定义发送数据区 DB 块。通过 "Project tree " > "PLC\_1 " > "Program blocks " > "Add new

block ",选择" Data block " 创建 DB 块,选择寻址,点击" OK " 键,定义发送数据区为 100个字节的数组。

根据所使用的参数创建符号表,如图1所示。

配置连接参数,如图2所示。

配置块接口参数,如图3所示。

图1 创建所使用参数的符号表图PLC tag

图2 配置连接参数

图3 配置 TSEND\_C 块参数

调用"TRCV"通信指令并配置块参数如图647所示。

因为与发送使用的是同一连接,所以使用的是不带连接的发送指令"TRCV",连接"ID"使用的也是 "TSEND\_C"中的"Connection ID"号,如图4所示。

图4 配置 T\_RCV 块参数